## 实验吧杂项记错本

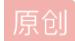

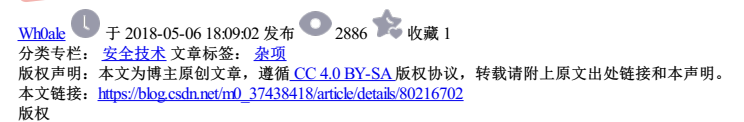

 安全技术专栏收录该内容

 95 篇文章 9 订阅

 订阅专栏

1.小白鼠与蝙蝠的故事 下载题目压缩包解出来是一个vbs文件,这题就是考验vbs能力了,如果是学c语言的人会感觉有点吃力。

第一步千万!千万!千万!不要直接运行vbs(不管是不是这题还是其他vbs),这会有风险,先复制个副本在虚拟机(当然本题没那么危险啦)运行下,弹出框显示"this\_is\_key",(⊙ 0 ⊙)如果有那么简单 就好了,这里要注意下,当运行后这个vbs,原文件会被改写(幸好运行的是副本)。用bt等打开最早的原文件,是只有一长行的代码。VB中的冒号(:)起分隔语句的作用,使得一行可以有几个语句。看 着一长串比较麻烦,自己手动格式化下:

code="..." key=9 code=rev Execute code Function rev() For i=1 To Len(code) Step key rev=rev+strReverse(Mid(code,i,key)) Next End Function

0)用两个双引号转义表示字符串内容中的一个双引号。 1)看到rev=rev+这种操作函数名的行为不要慌,因为VB中是通过给函数名赋值来返回值的。 2)For 变量名=初值 To 终值(有包含)Step 步长 (每一个For要对应每一个Next) 3)Mid(str,M,N)截取字符串中从第M位(包含)起N个长,记得起始位置是从第1开始。 4)StrReverse是字符串逆序 5)Execute是个函数,执行一个或多个语句,忽略语句的返回值。

有这些语法知识傍身,稍微理解下就是把code字符串每key个长度逆序,然后再执行这个code,而我们要解题的话只要把

Execute code: 替换为

Set objfso=CreateObject("scripting.filesystemobject"):Set objTextFile

2.你有记日志的习惯吗 附件的压缩包下载后,解压后有不少文件,起初我找了一些log文件和config文件,都看得晕晕的。最后经人提醒mysql有一个配置文件my.cnf,搜索它,也就是在www\lampp\etc里面,打开它就看到KEY 了。 Flag: http://127.0.0.1/CMS/www/lampp/etc/my.cnf

3.西普CTF-可启动的磁盘镜像 http://hebin.me/2017/09/09/%E8%A5%BF%E6%99%AEctf-%E5%8F%AF%E5%90%AF%E5%8A%A8%E7%9A%84%E7%A3%81%E7%9B%98%E9%95%9C%E5%83%8F/

4.ruby

5.这是捕获的黑客攻击数据包,Administrator用户的密码在此次攻击中泄露了,你能找到吗?

很简单,题目意思简单明了,用wireshark分析数据包就行了

ip.addr == 192.168.30.101 and http 查看数据包发现是菜刀链接

z0:@ini\_set("display\_errors","0");@set\_time\_limit(0);@set\_magic\_quotes\_runtime(0);echo("->|");;\$p=base64\_decode(\$\_POST["z1"]);\$s=base64\_decode(\$\_POST["z2"]);\$d=dimame( z1:Y21k z2:cd /d "c:\inetpub\wwwroot\"&net use \\192.168.30.184\C\$ "Test!@#123" /u:Administrator&echo [S]&cd&echo [E]

6.内网攻击数据包,请分析 Session Setup AndX Request (0x73) Word Count (WCT): 13 AndXCommand: Tree Connect AndX (0x75) Reserved: 00 AndXOffset: 292 Max Buffer: 4356 Max Mpx Count: 2 VC Number: 0 Session Key: 0x00000000 ANSI Password Length: 24 Unicode Password Length: 24 Reserved: 00000000 Capabilities: 0x000000d4, Unicode, NT SMBs, NT Status Codes, Level 2 Oplocks Byte Count (BCC): 231 ANSI Password: 994258a03356914b15929fa1d2e290fab9c8f9f01999448 Unicode Password: 013f3cb06ba848f98a6ae6cb4a76477c5ba4e45cda73b475 Account: syclover Primary Domain: ROOT-53DD5427BC Native OS: Windows Server 2003 3790 Service Pack 2 Native LAN Manager: Extra byte parameters: 570069006e0064006f007700730020005300650072007600..

彩虹表跑 ANSI Password: 9e94258a03356914b15929fa1d2e290fab9c8f9f01999448 Unicode Password: 013f3cb06ba848f98a6ae6cb4a76477c5ba4e45cda73b475 wp: https://bbs.pediy.com/thread-176189.htm wp: http://www.freebuf.com/articles/web/54176.html

7.抓到你了

8.女神 先使用base64把下载的txt解码 写个脚本来解开

import base64 open('nvshen.png','wb').write(base64.decodestring(open('nvshen.txt','rb').read()))

9.Broken Heart

http://www.shiyanbar.com/ctf/writeup/63

首先用到了两次file查询指令

导出所有的http对象

使用grep 查找其中的content-Range包括文件的字节位置 linux中执行:strings myheart.pcap | grep 'Content-Range' | awk '{print NR,\$3}' > myheart.txt 输出到文件myheart.txt,将txt和导出的23个文件放在一个文件夹下 编写代码,输出到文件,后来观察头包含HDR,前面缺少13个字节,猜测可能是个PNG图片,补充PNG头的前13个字节。打开图片。

f=open('myheart.bt',r') x=list(f.readlines()) f.close() listvalues=[] indexlist=[ for i in xrange(len(x)): d=x[1,split()[1.split('')[0].split('-')#提取前后两个数 flag=True for kline in listvalues: if (int(d[0])>=kline[0] and int(d[1])<=kline[1]).#若數在已存在的列表中,则取消存储 flag=False break if flag: listvalues.append((int(d[0]).int(d[1])))#存储 indexlist.append((i) #存储原顺序,以得到文件名

sortedpos=sorted([xx[0] for xx in listvalues])#排序

fresult=open('resultx.png'.'wb') fresult.write('89504E470D0A1A0A000000D49'.decode('hex'))#写入png头,共13个字节 for i in xrange(len(sortedpos)): index=0 for searchnums in listvalues: if(sortedpos[i]==searchnums[0]): #在存储的范围列表中找到位置序号 break else: index+1 fo-pen('LoiRLUoq(%d)'%(indexlist[indexl),'rb')#打开文件 if(i!=len(sortedpos)-1): fresult.write(f.read()[:sortedpos[i+1]-sortedpos[i]]) else: fresult.write(f.read()) f.close() fresult.close() print'执行完毕,请查看图片得到key'

看了wp还是不懂 杂项题真难!

10.misc100 不会

11.misc200 考的点挺多的,都是我看wp、才明白的

零的点板多的,称是我看Wp、才明白的 此题已经提示是明文攻击,自然说的就是zip的"Known-plaintext attack",也就说明我们要从文件中提取出加密的zip文件和对应的部分明文文件。关于明文攻击知识请自行查阅资料。大概意思就是:如果 拥有加密包中任意一个文件内容的前提下,对该明文文件进行同样算法的无加密压缩,然后对比两个压缩包中相同文件,得出差异值获取这个加密包的三个Key,压缩包中的每个文件都是通过这三个Key 进行加密压缩的,只要得到了这三个Key就能解压整个加密的压缩包(这个方法只适用于ZIP的加密压缩)。 先看下提供的是什么。如图,像是vmware的镜像文件,但是和目前vmware的镜像文件不一样,如果是此类文件,也似乎经过修改或其它原因已经破坏镜像文件的分区等信息,无法映射成磁盘了。

再尝试使用foremost提取文件,似乎文件较为完整。其它文件略过,直接看zip文件。一共有两个zip。一个是未加密,另一个加密。对比下就能看到里面都有readme.txt文件,且CRC值相同,则认定为同 一文件。此文件就是我们需要的明文文件。 foremost '/root/Desktop/MISC/areyoukidding' 两个readme.txt的CRC相同,所以这应该就是相应的明文和密文 2700是可以解压的,将解压出的readme.txt压缩成readme.zip,作为明文去破解 使用ARCHPR

这道题刚开始的时候我直接把下载的文件改成7z,当然这样做是失败的 拿到这道题的时候,应该先用winhex查看一下信息,然后在拖入kali file命令查看一下。确定了文件信息后在判断下一步该如何行动 然后使用binwalk和foremost将文件的內容分割出来 我之前因为这两个工具看起来很难操作就放弃学习了 没想到这么简单binwalk是看文件信息(判断分割出来的内容)foremost是把文件分割,binwalk也能分割但好像不稳定 {但是,在后续的操作过程中发现提取的加密zip文件有问题,不完整。我均是在win下使用的工具,所以请尝试在linux下提取文件。(第一次做似乎没有这么麻烦,直接能得到完整文件,具体也忘了)无 法,缺失的部分是包含文件内容的,过了许人才发现binwalk提取的zip之件里有我需要的部分。直接10进制编辑器整过来。除此之外,还用16进制编译器纠正下文件压缩后的大小,删除了文件多余的一 个字节0x00。下面两张图,前一般是修复前的zip结构图,后面是修复后的zip结构图。)这是他不稳定的地方,所以多数情况下我用foremost

12.NSCTF misc250

这题考的是分析数据包、暴力破解zip密码、python脚本... 下载来的pcapng用wireshark打开,然后在右上角点击,文件—导出对象—http—save all 得到两个文件,一个是%5c,一个是压缩文件,压缩文件需要密码

我们先看%5c,用的是winhex,发现是html,改后缀打开告诉我们密码是nsfocus+5位数字

这应该就是rar的密码,我们按照要求生成字典,然后APCHPR爆破即可 (字典可以用python生成) f=open(1.txt',W) s= 'nsfocus' for i in range(100000): m = '%05d'%i f.write(s+m+'\n')

破解出密码nsfocus56317 解压 flag{NCTF\_R4r\_Cr4ck}

13.2015RCTF(misc50) 遇到这种杂项题,不知道文件是什么,首先就先用file命令查看下,或者用记事本打开,看文件头格式

将log\_log该文log.rar可以解压出来一个真正的log文件

然后就是查找flag

这里有技巧避免一个个的查找flag 现将ctrl+f查找flag 然后发现规律查找 misc.flag 然后放入linux下正则: cat log | grep "misc.flag" > log1 发现是sqlmap的注入语法 这是通常当找到!=的时候就是正确的ASCII值 cat log | grep "!=" > log2

分析文件log3需要对!=后边的ASCII提取并且转换成字符

编写python脚本,对文件log3进行处理

number = [82,79,73,83,123,109,105,83,99,95,65,110,64,108,121,83,105,115,95,110,71,49,110,120,95,83,105,109,125,5] string2=" for i in number: string2=string2+string print(string2)

wp:http://www.shiyanbar.com/questions/867

13.抓到你了 这题考的是16 进制的数据包 ping 程序是用来探测主机到主机之间是否可通信,如果不能ping到某台主机,表明不能和这台主机建立连接。ping 使用的是ICMP协议,它发送icmp回送请求消息给目的主机。ICMP协议规定:目的主机 必须返回ICMP回送应答消息给源主机。如果源主机在一定时间内收到应答,则认为主机可达。 过滤器选择icmp

抓到包分析,发现也就第一个包没有data 剩下的都有徐局 数据的内容就是flag

14.BAT公司信息查询系统 好久没做湖杂项了 打开链接发现 http://ctf5.shiyanbar.com/misc/5/rootpadding.bt \$usera = (\$\_POST['userid']); if((set(\$usera)){ if(\$usera == "1"){ \$usera = (int)(\$usera); if(\$usera == "0"){ header('Location: ./bhjskdfiffeswdwe.php'); }

./bhjskdfiffeswdwe.php打开这个php

15.矛盾的in2 这题做的我想哭.... 拼接在一起49416772656549446F(15就是16进制的F) 用人狐的firebar解码 IAgreeIDo 这里有个坑的地方 就是IAgreeIdo do小写

其实看到这种题啥也没有的情况下,就应该是从源码找答案

16.保险箱 遇到杂项题应该先把文件下下来 ①是个图片,用magicexif分析 查看有什么可用信息,然后放入文件夹,用winhex打开 ②拖入binwalk分析,foremost分离 ③查看jpg文件(看里面是否隐藏文件),果不其然,这道题里面有个2.txt,那是为zip文件呢,我们把后缀改成zip,然后解压,发现需要密码,ARCHPR暴力破解即可。

17.雌黄出其唇吻

题目的"雌黄出其唇吻"出自南朝梁刘峻的《广绝交论》中,"雌黄出其唇吻"是表示对世人的信口雌黄不屑。

不知道为什么取这个题目

试过debase64()两次解题链接所显示的字符,乱码,看到一点规律都没有,刷新网页字符串还会变随即放弃这有个想法。

首先打开当前目录的robots.txt,发现拉到最底下有xml目录,打开就有个base64编码的一串字符

18.理查德
看这题例开始还以为要社工
听完音频才知道是摩斯电码
1.下载文件
2.对文件进行分析
2.对文件进行分析
文件扩展名为,flac, 百度一下,发现是个音频文件,类似MP3
3.用Audacity软件打开它
(高段音频查看,不要像我一样傻傻的从第一句开始看)

然后-。-。-。-。-。-。 最后放入http://www.zhongguosou.com/zonghe/moErSiCodeConverter.aspx 解密

19.绕 首先打开网站发现只有一个登录框 然后查看源码(这里用chrome, chrome比火狐显示界面友好) 以下是代码

="functions"(){e=getEleByld("c").value;length==16^22a60b0b310e5ece\$0ebe5){tU2FsdGS481hY7lo/lBh2Waw==nVkX1829IDS37Dtcv78qFewreA/kNjZ1UZ6LuMTMoP2i8U/2KZtCckgQoGAmEapD0Ys= [t.n,r,i];for(o=0;o<13;++o){ [0]);.splice(0,1)}} \'<input id="c">< onclick=\$()>Ok</>\');delete \_var ","docu.)match(/"];/)!=null=[" write(s[0%4]buttonif(e.ment';for(Y in \$=' ')with(\_.split(\$[Y]))\_=join(pop());console.log(\_)

将eval()转化为console.log()

Tore in the second second seco

根据其中的if(e.length==16) if(e.match(/^22a60b/)!=null) if(e.match(/0b310/)!=null) if(e.match(/e5ece\$/)!=null) if(e.match(/0ebe5/)!=null)

简单拼接下就得到符合要求的字符串22a60b310ebe5ece,填入form即可得到U2FsdGVkX182eA/8U/2KZS481hY9IDS37kNjZ1UZtCckgQoGA7lo/Dtcv78qFew6LuMTMoP2mEapD0YIBh2Waw==

好像是base64嘛,其实不是的 观察头部,其实是AES对称加密算法加密的,加密后的密文都是以U2FsdGVkX开头 既然是AES,解密就必须有密钥 hint说把出题人的名字拿去加密,也就是说出题人的名字是密钥 解密发现不对 多次尝试后发现出题人名字 iFurySt 的MD5就是22a60b310ebe5ece,拿它解密就行了 杂项题感觉还是比web题简单点 首先binwalk检测里面有什么文件

发现有snake.jpg还有一个安装包 解压发现有个key V2hhdCBpcyBOaWNraSBNaW5haidz/GZhdm9yaXRIIHNvbmcgdGhhdCByZWZlcnMgdG8gc25ha2VzPwo= base64解密发现 What is Nicki Minaj's favorite song that refers to snakes? 百度一下是Anaconda 接下来的难题是cipher

密码学: https://blog.csdn.net/h0\_0p/article/details/78247774 https://blog.csdn.net/21aspnet/article/details/7249401 https://blog.csdn.net/ly0303521/article/details/5391741 https://blog.csdn.net/lz710117239/article/details/71119032 https://blog.csdn.net/moxiajuzi/article/details/52749562

21.64格 首先解压出来的是一个gif文件 打不开GF文件 这里我们需要注意文件头,一般打不开某个文件,有两种情况 一种是里面包含的别的文件 另一种是文件头格式不对

这道题是格式不对 我们使用C32asm修改文件头(winhex我不会用) 修改完后就可以打开gif图 但是我们仍然没有知道这张图有什么信息 使用gifsplitter分离得到十九张图片

然后看到每张图片的小黄人都在不同的地方,并且64格 然后我们百度64进制(也就是base64()) 发现了一些规律 对应这维尼所在的格子求得18个数字 16,53,17。。。。。。 再将数字对应百度百科下的表解得字母 得到Q1RGe2FiY19kZWZfZ30 base64解码之 得到CTF{abc\_def\_g} 一式感觉我做到解开字母,提交答案的时候就不会继续往下想了 也不会想到最后还需要base64()解码

22.功夫秘籍 这道题不像想象中那么简单,刚开始查看文件头是png,除此以外没有得到更多消息了

我这里我用winhex看不到文件头信息,用C32ASM还可以,以后得多用c32asm

这里看wp发现文件的最下面有一串信息,base64解密得T\_ysK9\_5rhk\_\_uFMt}3El{nu@E

这就很明显了有}和{,估计是栅栏加密,解得:

Th3\_kEy\_ls\_{Kun9Fu\_M@5tEr}

23.解码磁带 这道题应该挺容易想出来的 查看\_o\_o\_o的规律,发现每次都只有五个字符。这像不像二进制的文件 然后根据\_o的规律,一个个敲出字符(至于0是o还是\_就要百度ASCII来查看规律了)

然后在记事本替换 写一个脚本判断ASCII # -\*- coding: utf8 -\*-#author:woniu import binascii file=open('bin.txt',rb') t=" for line in file.readlines(): t+=chr(int(line,2)) print t

C:\Users\49974\Desktop>1.py Where there is a will,there is a way. simCTF{}提交即刻

24.A记录 首先是命令行模式的教程 (1)用aircrack-ng检查cap包: aircrack-ng检查cap包: aircrack-ng.exe shipin.cap 可见这里是wpa加密,并且bssid: 00:1D:0F:5D:D0:EE, essid: 0719

(2)使用弱口令字典破解wpa加密 aircrack-rg.exe shipin.cap -w wordlist.txt 这里wordlist.txt是弱口令字典,包含了常见的路由器密码,可以网上下载到,也可以自动生成

可见破解到的密码是88888888

(3)用密码解密cap 这里用到airdecap-ng解密cap报文,使用到了刚才的essid和破解的密码 airdecap-ng.exe shipin.cap -e 0719 -p 888888888 于是在目录下生成一个shipin-dec.cap,使用wireshark打开

4、查看DNS记录 在筛选器(filter)中输入"dns"查看

题目提示是第一条A记录,那么就是flag了

25.ROT-13变身了 lst=

[83,89,78,84,45,86,96,45,115,121,110,116,136,132,132,132,108,128,117,118,134,110,123,111,110,127,108,112,124,122,108,118,128,108,131,114,127,134,108,116,124,124,113,108,76,76,76,76,138,2: lst=[chr(i-13) for i in lst] print "".join(lst)

26. Canon

下载一个压缩包,解压得两个文件 一个加密的压缩包,一个音频文件,想都不用想,音频文件一定包含压缩包的解密密码 使用MP3stego

Decode.exe -X -P mimimi music.mp3 用mimimi密码破解无果 Decode.exe -X -P Canon music.mp3 破解成功 我们打开这个music.mp3.bt文件看看里面的内容 用文件内容解压缩包pqiem\*zoei\$%h 发现是一串字符 放到我们的zip里面看看是不是解压密码,发现确实是一个解压密码。

这个zip文件里面的内容我感觉很像base64位的东西 于是去解密base64

发现解密出来的内容有点像网页代码 于是复制出来里面的内容 新建文本为html结尾的文件 在打开网页搜索关键词CTF得到flag

27.flag.xls 一打开下载好的execl文件就可以看到加密 但是我也不知道什么东东可以破解excel文件密码 于是乎就用winhex打开文件查找flag

四下【F3】就看到了

一般来说winhex和C32Asm都可以看到文件内容,如果实在找不出来密码的话就用这两个工具吧

28.紧急报文 1.分析密文: FA XX DD AG FF XG FD XG DD DG GA XF FA 密文都由ADFGX 2.百度一下,发现有个ADFGX密码 3.简介: ADFGX密码(ADFGX Cipher)是结合了改良过的Polybius方格替代密码与单行换位密码的矩阵加密密码,使用了5个合理的密文字母: A, D, F, G, X, 这些字母之所以这样选择是因为当转译成摩尔斯电 码(ADFGX密码是德国军队在一战发明使用的密码)不易混淆,目的是尽可能减少转译过程的操作错误。 加密矩阵示例:(密文两个一组,先竖后横) 4.对上述密文进行解密: FA XX DD AG FF XG FD XG DD DG GA XF FA flagxidianctf 5.根据格式要求:提交flag\_Xd{xidianctf},发现错误!!! 6.问题出在格式上,吐槽一下实验吧的格式说明,正确格式是: flag\_Xd{hSh\_ctf.} 7.提交flag\_Xd{hSh\_ctf.lagxidianctf}

29.deeeeeeaaaaaadbeeeeeeeeef-200 有意思的一道题

首先用ie才能打开的图片,打开发现是一个普通的图片没什么别的信息

查看exif,binwalk也没能找到什么有用的照片

yongbinwalk、Hxd、C32asm查看倒是看到了是iPhone5拍出来的 但是看wp发现还要看分辨率...这点我怎么也想不到

检查png文件crc, 发现错误, 线索来了。 CRC error in chunk IHDR (computed fcc410a8, expected c1d0b3e4) 修改同没没有什么下一步线索, 回到winhex检查一下发现 tEXtSource iPhone 5 既然是手机照的, 图片怎么被这么难看, 要不就是照相水平太差, 要不就是隐藏了一部分 查了一下iphone 5手机的照相功能 iphone5后置摄像头是3264×2448, 前置摄像头是960×1280, 截屏是640×1136, 全景照片最大分辨率是10800×2410。 是不是感觉找到了组织 照片的分辨率是3264×1681,猫腻在此。 结合png文件结构高度应该是4个字节 winhex把文件前面的0691或0990, 就是分辨率1681改成2448, 改完发现flag

原来这张图是被裁减的图,把他还原,就可以看到信息了

30.pilot-logic

很简单拖到C32Asm找到pass字段就好了

31.spaceport-map

这道题还是有意思的,打开链接是个gif图片 有个key: \*\*\*\*\*\*\*一闪而过 然后就使用gifspiliter分离图片 然后我们查看到了key的值 提交的时候把问号去掉就好了 Do passports let you fly interstellar

tip: 这里用C32asm看不出什么 查找flag和key、pass都找不到 随即放弃这个想法

32.损坏的U盘镜像 参考: https://blog.csdn.net/xingyyn78/article/details/79993878 使用winhex打开CTF.hdd 选择选项-通过文件类型恢复 恢复两个压缩包(一个加密,一个没加密) Password: checksum的32位MD5(checksum取前4字节) 例: checksum为AABBCCDD则密码为B631050B08627046D47E0CC16250BA2E

SD卡 3.0 标准推出后,SD卡往高容量发展,这个时候 FAT,FAT32 已经不符合SDHD的需求了,这时引进了新的文件系统---> exFAT。 通过查看exFAT文件系统格式可以得知如何计算checksum

python代码进行计算checksum值。计算结果为0x81c6fa94。

[python] view plain copy # -\*- coding:utf8 -\*-

file = open('/root/Downloads/CTF.hdd', 'rb') content = file.read() checksum = 0 for i in range(0, 11\*512): if i == 106 or i == 107 or i == 112: continue checksum = (((checksum << 31) & int('0xFFFFFFF', 16)) | (checksum >> 1))+content[i] print(hex(checksum))

使用81c6fa94计算MD5值得到的password是错误的。查看了一下其他人的WriteUp。是因为与文件的大小端存储有关。正确的顺序为94FAC681。

计算出正确的password为C9737665D39274F6C5A256B943748068。

解压获得Key.txt.flag为CTF{ExFat-Checksum}

36.CTF-MD5之守株待兔,你需要找到和系统锁匹配的钥匙 Unix时间戳(英文为Unix epoch, Unix time, POSIX time 或 Unix timestamp) 是从1970年1月1日(UTC/GMT的午夜)开始所经过的秒数,不考虑闰秒。 UNIX时间截的放照ISO 8601规范为:1970-01-01100:00:00Z 一个小时表示为UNIX时间截格式为:3600秒;一天表示为UNIX时间截为86400秒,闫秒不计算。 在大多数的UNIX系统中UNIX时间截存储为32位,这样会引发2038年问题或Y2038。